# 2023 年 APEC 工商领导人中国论坛 中国国际商会渠道报名注册操作指南

1. 扫描二维码后进入如下界面,选择参会人员数量,点击"立即报名"(如图);

#### 论坛报名

| 门票名称         | 单价(¥) | 截止时间             | 数量               |
|--------------|-------|------------------|------------------|
| 中国国际商会特邀嘉宾 🗊 | 免费    | 2023-06-09 18:00 |                  |
| ¥ 0.00       |       |                  | 使田优惠武谢请码<br>立即报名 |

#### 2. 进入信息收集页面,填写相应信息,\*项为必填项,然后点击"提交"(如图);

| 职位(英文)        |                 |         |  |    |
|---------------|-----------------|---------|--|----|
|               |                 |         |  |    |
| 手机号 *         |                 |         |  |    |
| +86           | ~               |         |  |    |
| 邮箱 *          |                 |         |  |    |
|               |                 |         |  |    |
| 正件照 *         |                 |         |  |    |
|               |                 | 🔺 上传    |  | -1 |
| 支持jpg、jpeg、pi | ng、bmp格式的图片,图片; | 大小小于5M。 |  |    |
|               |                 |         |  |    |

 3. 报名成功后,您会收到如下邮件,主办方将在48小时内审核您的报名,请您 耐心等待;

| - | <b>您报名的</b> 流<br>主办方审核 | <b>舌动需要主办方审核,请您耐心等待!</b><br>会有延时性,可能需要您耐心等待几天,您也可以通过活动网站留言咨询或者联系主办方。 |
|---|------------------------|----------------------------------------------------------------------|
|   | 订单号:                   | 9976704                                                              |
|   | 购票人:                   |                                                                      |
|   | 邮箱:                    | mc om                                                                |
|   | 手机号:                   | 392                                                                  |

4. 审核通过后, 您会收到如下邮件, 表示注册成功。如在 48 小时内未接收到

审核通知,可联系:010-59670037;

| 2023年APEC工商领导人中国论坛——                              | -创造更高质量的可持续发展       | 登录丨帮助中心              |  |  |  |
|---------------------------------------------------|---------------------|----------------------|--|--|--|
| 尊敬,事您申请的【2023年APEC<br>已通过组织者审核。                   | 工商领导人中国论坛——创        | 造更高质量的可持续发展】活动门票     |  |  |  |
| 活动时间:2023-06-16 19:00<br>活动地址:北京朝阳区北京嘉里大酒店        |                     |                      |  |  |  |
| 您可以通过以下两种方式获取电子票:<br>1.微信扫描 <sup>二</sup> 维码,获取电子要 |                     |                      |  |  |  |
| □ 微信扫一扫获取电子票<br>此微信二维码30天后将过<br>期,请尽早保存。          |                     |                      |  |  |  |
| 2、可以直接下载并打印本邮件附件中的PDF(E<br>证。                     | TICKETPDF),此PDF为您参会 | 时需要出示的电子票,作为参会签到入场的凭 |  |  |  |

If you have any questions, please contact the organizer.

#### 5. 报名流程结束。

## \*注:活动现场请携带身份证原件签到并领取参会证件,感谢您的理解 与支持。

### (以浏览器方式进行报名详见下一页网址及说明。)

如在浏览器上报名,请直接输入以下网址,进入活动页面主页后,请点击"立即报名" (如图)。进入到报名界面,请您重复上述步骤 1-5 进行报名。

https://www.bagevent.com/event/sales/v3m8mwlnrrxn5qxzvv2xbv8markzfr45

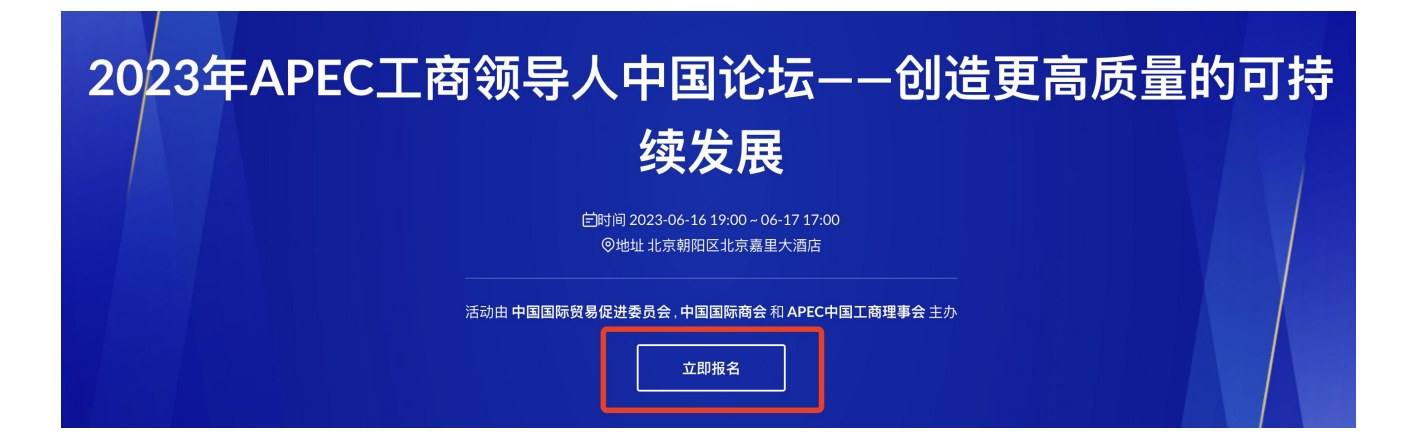